## Setting up Mozilla Thunderbird as the mail client for PDN mail delivery

- 1. Download Mozilla Thunderbird from the following webpage: <u>https://www.thunderbird.net/en-US/</u>
- 2. Once you have installed the application, please follow the following instructions to setup Mozilla Thunderbird as the mail client for PDN mail delivery.
- Select "New"

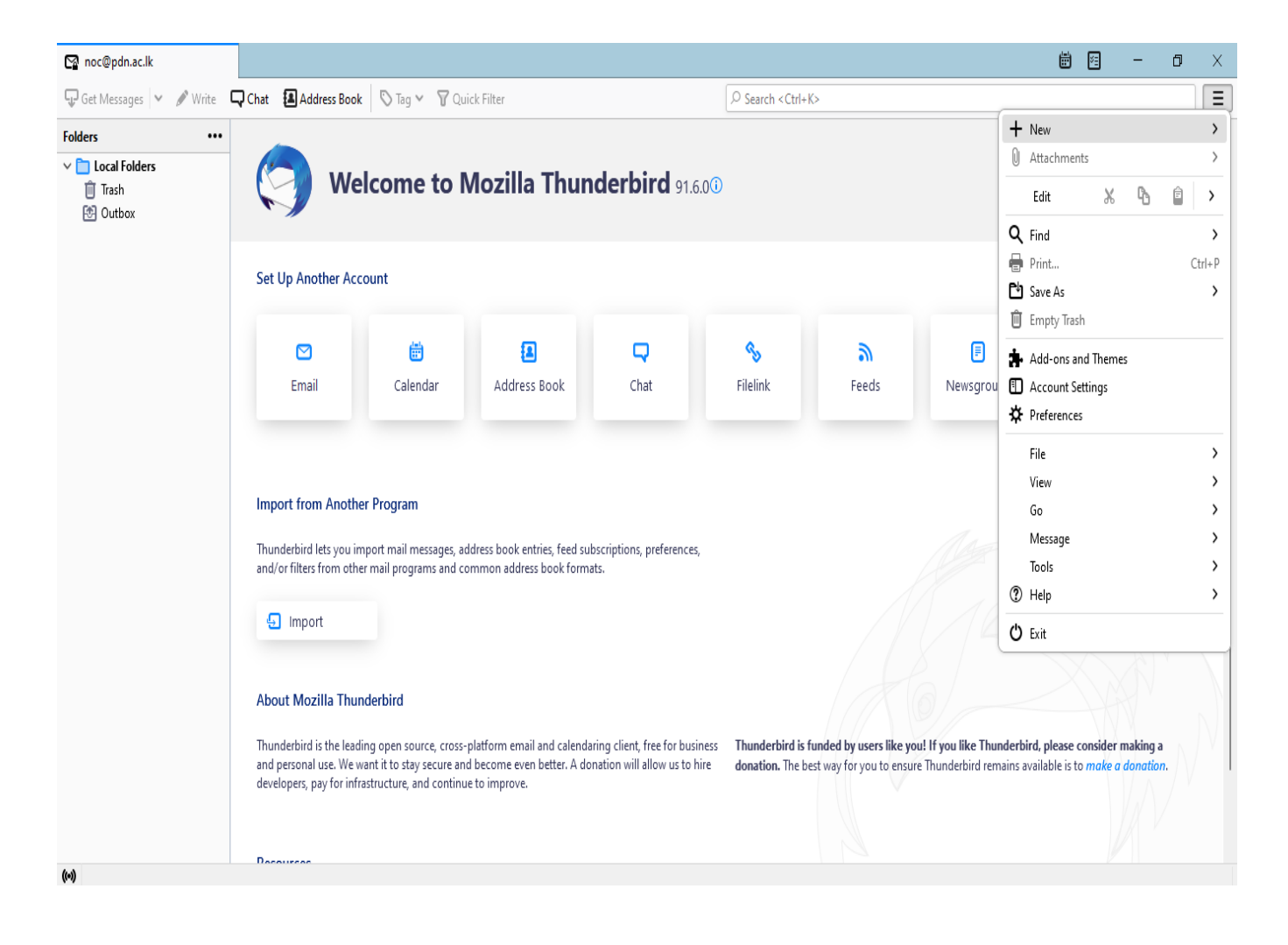

• Select "Existing Mail Account"

| 😭 noc@pdn.ac.lk                                                                                                    |                                                                                                    |                                                                                                    |              |                  |                      |               |          | - 19                                                                                        | o ×    |
|----------------------------------------------------------------------------------------------------|----------------------------------------------------------------------------------------------------|----------------------------------------------------------------------------------------------------|--------------|------------------|----------------------|---------------|----------|---------------------------------------------------------------------------------------------|--------|
| 🖓 Get Messages 🔽 🖋 Write 📮 Chat 🗿 Address Book 🛛 🖏 Tag 🗠 🦞 Quick Filter                                                            |                                                                                                    |                                                                                                    |              |                  |                      | <>            |          |                                                                                             |        |
| Folders     ••••       > 💼 Local Folders     Image: Trash       Image: Trash     Image: Trash       Image: Outbox     Image: Trash | Welcome to Mozilla Thunderbird 91.6.00                                                                                                    |                                                                                                    |              |                  |                      |               |          | < New Message Folder Saved Search                                                           | Ctrl+N |
|                                                                                                    | Set Up Another Ac                                                                                                    | Get a New Mail Account                                                                                                   |              |                  |                      |               |          |                                                                                             |        |
|                                                                                                    | <b>⊠</b><br>Email                                                                                                    | iii<br>Calendar                                                                                                    | Address Book | <b>Q</b><br>Chat | <b>%</b><br>Filelink | <b>F</b> eeds | Newsgrou | Existing Mail Account<br>Chat Account<br>Fee <u>d</u> Account<br>Other Accounts<br>Calendar |        |
| 64                                                                                                    | Import from Anoth<br>Thunderbird lets you i<br>and/or filters from oth<br>Import<br>About Mozilla Thu<br>Thunderbird is the leas<br>and personal use. We<br>developers, pay for inf | Address Book Contact<br>Chat Contact<br>derbird, please consider making a<br>ains available is to <i>make a donation</i> |              |                  |                      |               |          |                                                                                             |        |
| ((*))                                                                                                    |                                                                                                    |                                                                                                    |              |                  |                      |               |          |                                                                                             |        |

• Enter your PDN address and the password and select configure manually to setup the incoming outgoing server configurations

|                                                  |                                                                 |                         |                                                      | <br>       |   |   |   |
|--------------------------------------------------|-----------------------------------------------------------------|-------------------------|------------------------------------------------------|------------|---|---|---|
| 💁 noc@pdn.ac.lk                                  | Account Setup                                                   | ×                       |                                                      | ¥ <u>=</u> | - | ٥ | × |
|                                                  |                                                                 |                         |                                                      |            |   |   |   |
| Set Up Your E                                    | xisting Email Ad                                                | dress                   |                                                      |            |   |   |   |
| To use your current em<br>Thunderbird will autom | ail address fill in your crede<br>natically search for a workir | entials.<br>ng and reco | mmended server configuration.                        |            |   |   |   |
| Your full name                                   |                                                                 |                         |                                                      |            |   |   |   |
| Rashad Iqbal                                     |                                                                 |                         | 0                                                    |            |   |   |   |
| Email address                                    |                                                                 |                         |                                                      |            |   |   |   |
| noc@pdn.ac.lk                                    |                                                                 |                         |                                                      |            |   |   |   |
| Password                                         |                                                                 |                         |                                                      |            |   |   |   |
| •••••                                            |                                                                 | 1                       |                                                      |            |   |   |   |
| Remember password                                |                                                                 |                         |                                                      |            |   |   |   |
| Configure manually                               | Cancel                                                          | Continu                 | e                                                    |            |   |   |   |
| Your credentials will only b                     | e stored locally on your comp                                   | outer.                  | Not sure what to select?                             |            |   |   |   |
|                                                  |                                                                 |                         | Setup documentation - Support forum - Privacy policy |            |   |   |   |
|                                                  |                                                                 |                         |                                                      |            |   |   |   |
|                                                  |                                                                 |                         |                                                      |            |   |   |   |

• Please fill the fields with the following details.

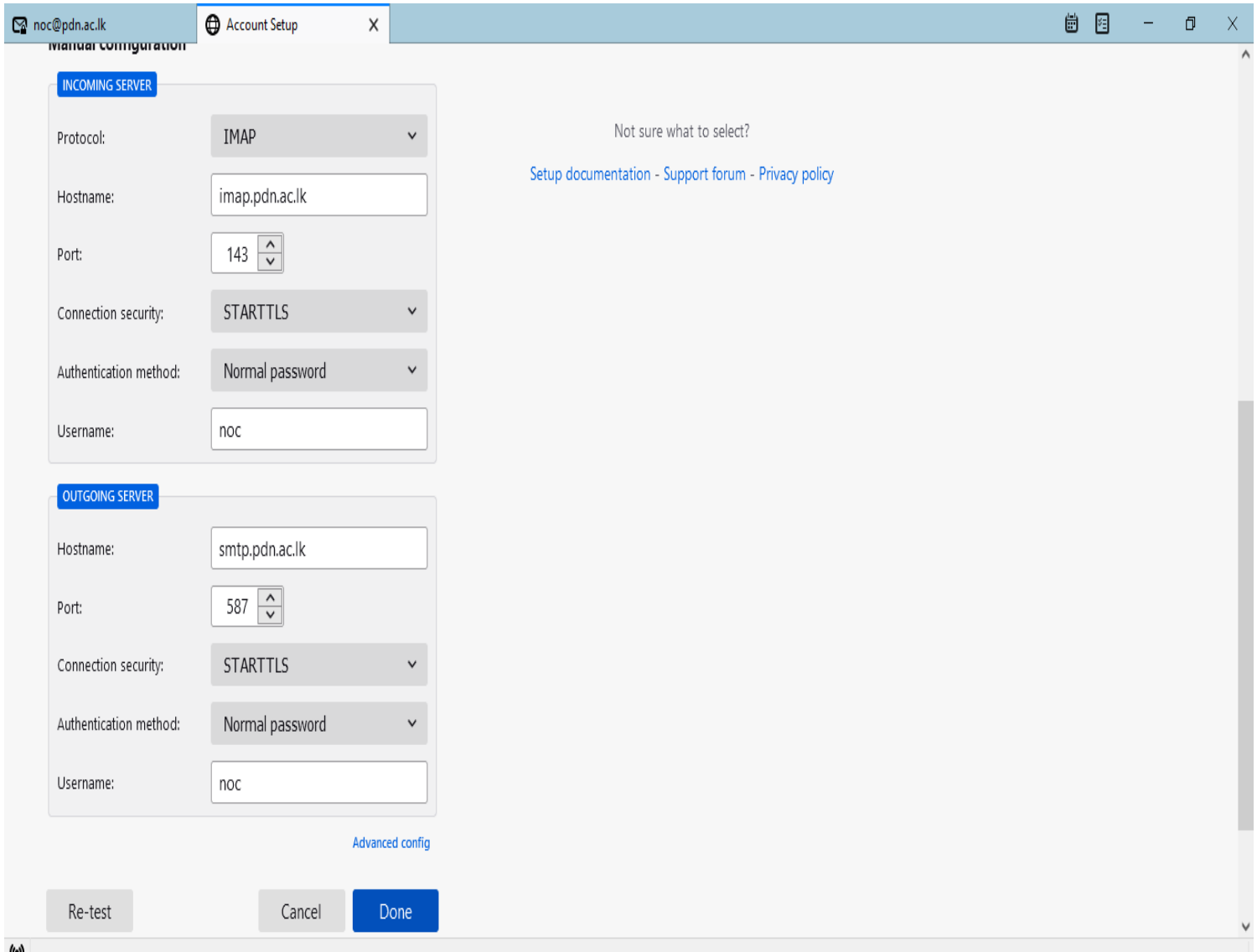

(••)

## Click "Finish" to complete the setup.

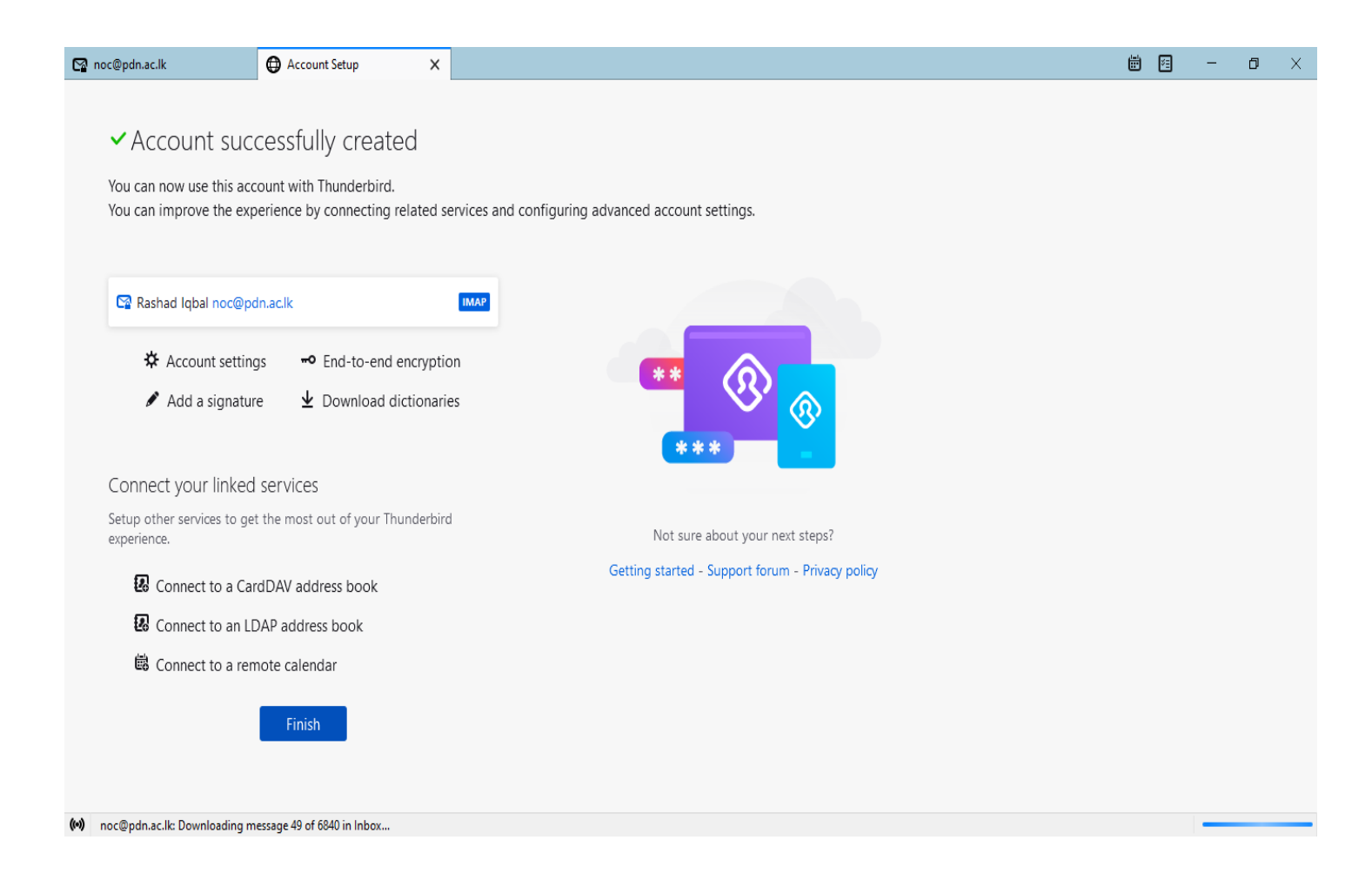